## Så här laddar du ner applikationen LokalTapiola till en Android

...II 🕆 🗖 ul 🕆 🗖 .비 숙 🖿 .ul 🕆 🔳 ···· 今 🔳 1. Gå till webbplatsen 1: 🛆 🔒 asiointi.lahitapiola.fi 1: 🛆 🔒 asiointi.lahitapiola.fi 1: 🛆 🧴 asiointi.lahitapiola.fi lahitapiola.fi i telefonens 🛨 Ny flik () LOKALTAPIOLA = ( LOKALTAPIC webbläsare.  $\bigotimes$ <sup>c</sup> 👼 Ny inkognitoflik 2. Använda den förvalda Sköt ärenden Skö Historik Sköt ärenden Sköt ärenden webbläsaren när du laddar tryggt III Rensa webbinformation tryggt tryggt Logga in enkelt med inloggningsnyckel ner applikationen, dvs. Sköt dina ärenden i anslutning till Sköt dina Nedladdningar försäkringa Genom att skapa en inloggningsnyckel kan försäkringar, ersättningar och ekonomi Chrome i Android. Installera applikation tryggt på webben. du identifiera dia säkert pa din personliaa \* Bokmärken enhet genom att anända fingeravtryck, Salari Lähi Tapiola Ofta a La Senaste flikarna ansiktsigenkänning eller enhetens lösenkod Ofta använda funktioner Ofta använda funktioner 3. I övre högra hörnet finns Aktivera ätkomstnyckeln endast pa din < Dela.. personligg enhet. en rund ikon, där du kan Avbrvt 💿 Dina försäkringar Ytterligare information om A Hitta på sida. logga in som personkund. inloggningsnycklar Dina fakturor Översätt. Lägg till på startsidan 4. Logga in med dina 🛃 Lägg till på startskär... 🔄 Installera Anänd inloggningsnyckel Köp försäkring 📑 nätbankskoder eller Anvend skrivbordsversid ----Skapa genväg Nej tack mobil ID. 🏟 Inställningar Genvägar öppnas i Chrome ۲ ٠ . ۲ • ۲ 6. Välj Lägg till på På telefonens skärm 5. Gå till övre högra 7. Välj Installera. 8. Bekräfta 9 10. Du kan ta i bruk hörnet i webbläsaren startskärmen. installeringen av syns applikationen inloggning med och öppna menyn via applikationen. LokalTapiola. inloggningsnyckel dvs.

biometrisk

identifierina.

de tre punkterna.